# Langkah-langkahPendaftaranMahasiswaBaru TahunAjaran 2024/2025

1. Bukawebsitehttp://www.penmaru.umnaw.ac.id, lalu klik DAFTAR

|                                                                                                    | Pendaftaran Online T.A. 2024/2025<br>Penerimaan Mahasiswa Baru/Findahan |                                                                                                    |                                                                                                    |  |
|----------------------------------------------------------------------------------------------------|-------------------------------------------------------------------------|----------------------------------------------------------------------------------------------------|----------------------------------------------------------------------------------------------------|--|
| Liome Jadwal Kontak                                                                                                    | Alur Perklattaran                                                       | Panchinn PPG Drosi                                                                                                    | 16                                                                                                    |  |
| Home     Jostwal     Ronzak     Alter Perdattaren       DAFTAR     DAFTAR     SE       Massiak     Username     Pili       Vastriame     Ingin     1.4       1.     1.6     6.       7.     1.6     8.       9.     1.0     11.       1.1     1.1     12.       1.2     1.6     1.6       1.1     1.1     1.1       1.2     1.1     1.1       1.3     1.1     1.1       1.4     1.6     1.6       1.5     1.7     1.1       1.6     1.1     1.1       1.7     1.1     1.1       1.8     1.1     1.1       1.1     1.1     1.1       1.1     1.1     1.1       1.1     1.1     1.1       1.1     1.1     1.1       1.1     1.1     1.1       1.1     1.1     1.1       1.1     1.1     1.1       1.1     1.1     1.1       1.1     1.1     1.1       1.1     1.1     1.1       1.1     1.1     1.1       1.1     1.1     1.1       1.1     1.1     1.1 |                                                                         | AT DATANG<br>Intrability a baru UNIVE<br>Program Studi<br>KUM<br>VUDICAN BAHASA DAN SAS<br>INIDICAN BAHASA DAN SAS<br>INIDICAN BAHASA DAN SAS<br>INIDICAN BAHASA DAN SAS<br>INIDICAN PALIMATINA<br>INIDICAN PALIMATINA<br>INIDICAN PAN ICAN<br>INIDICAN PANASILA DAN I<br>INIDICAN PANESILA DAN I<br>INIDICAN PANESILA DAN I<br>INID | I<br>RGITAG MUGLIM NUGANTARA AL WAGHLIYAH Tahun Ajaram 2024/2025<br>adalah :<br>Indonesia<br>Undonesia dan daerah<br>Kewargan<br>Ru<br>II<br>I GRATIS,-<br>I GRATIS,- |  |

# 2. IsikandatalaluklikSimpan

|                                                                                                    | Pendaftaran Online T.A. 2024/2025<br>Penerimaan Mahaziswa Baru/Pindahan |                                                                                                    |                                                                                                    |                |                                       |        |
|----------------------------------------------------------------------------------------------------|-------------------------------------------------------------------------|----------------------------------------------------------------------------------------------------|----------------------------------------------------------------------------------------------------|----------------|---------------------------------------|--------|
| Home Jadwal                                                                                                    | Kontak                                                                  | Alur Pendaftaran                                                                                                    | Panduan PPG                                                                                                    | Brosur         |                                       |        |
| PENDAFTARAN                                                                                                    | ONLINE                                                                  |                                                                                                    |                                                                                                    |                |                                       |        |
| Username/Email<br>Password<br>Ulangi password                                                                                                    | : [ar                                                                   | is01@qmail.com                                                                                                    |                                                                                                    | * Disaran      | kan Sesual Email Anda                 |        |
| Data Calon Mahasiswa<br>Nama sesian gazah<br>NIK (Nomor KTP Lenpe La<br>Kewarganegaraar)<br>Jonis Kolomin<br>Agama<br>Lempa Lahir<br>Tanggal Lahir<br>N I S N | nda baca)                                                               | : MIJHA<br>: 12711<br>: Turdino<br>: Lold J:<br>: 113 AM<br>: Medan<br>: 03 ~<br>: 00122                                               | MMAAD FARIS<br>82408850004<br>ada V<br>id V<br>Juni V<br>2001<br>56917                                                       | atou r         | aspor utk Warga Nagara Asing          |        |
| Alamat Susuai KTP/KK<br>Alamat Jalan<br>Dissin/Jal/RW<br>Desa/Kelurahan<br>Propinsi<br>Kotamadya/Kabupaten<br>Kode Pos<br>Telepon / HP                        |                                                                         | JI. M. Yakub Gu,     Iburun I     Keu, Patumbak K     Prov. Sumatara     Kab. Del Serdar     Koc. Inhumbak     ZILL/1     O85365205497 | Jaya Nu. 1<br>(ab. Deli Serdang<br>Utara V<br>10<br>V<br>10<br>V<br>10<br>10<br>10<br>10<br>10<br>10<br>10<br>10<br>10<br>10 | 05497          |                                       |        |
| Dengan klik Simpan 1 say                                                                                                    | a menyatakan I                                                          | oahwa data yang saya is                                                                                                    | ikan adalah benar da                                                                                                    | un saya bersed | a menerima sanksi apabila melanggar j | Simpan |

3. Silahkanlogindenganakunanda(username/emailyangsudahdibuatsebelumnya)

| Buat Account                        | Account Anda te ah terbentuk, Silahkan Login dengan :               |
|-------------------------------------|---------------------------------------------------------------------|
| Sign In<br>E-Mail faris01@gmail.com | Username/E-Mail : faris01@gmail.com<br>Password :                   |
| Login                               | Jangan Lupa Username dan Password Anda, dan jagalah Kerahasiaan-nya |
|                                     |                                                                     |

4. Klik menu Lengkapi Data (lengkapi dan Simpan)

| indallaran                                                                                                    | Data Calon Mahasiswa                                                                                                    |  |  |  |
|----------------------------------------------------------------------------------------------------|----------------------------------------------------------------------------------------------------|--|--|--|
| Upload Hoto/Berkas     Prith Program Studi     Cetak bukit Pra Registrasi     Pengumuman     Cetak Kartu Nahasiswa Terdaftan     Togool | Nama sesuai nazah       :       MUHAMMAQD PAKIS         Nama Ibu kandung       :       Anni Harisa       (Nama sesuai kelahiran)         Nomen KTP / NIK       :       '27'182/19850004       (Nomor KTP tanpa tanda baca)         Kewargangan an       :       Indonesia v       (Nomor KTP tanpa tanda baca)         Kewargangan an       :       Indonesia v       (Nama sesuai kelahiran)         Nama Ki tarrin       :       I.4di taki       v         Agama       :       Isi AM       v         Tanggal Lahir       :       Meduni       :         Nomor Indik Slow: National       :       00/12256017       .         Nomor UKG       :       :       *)Khusus PPG |  |  |  |
|                                                                                                    | Alamat Sesuai KTP/KK         Alamat Jalan       :  .I. M. Yakub Gg, Java No. 1         Dusun/R1/RW       : Dusun 1       /   /          Desa/kelurahan       : Ikic. Patumbak Kab. Dell Serdang       //         Propinsi       : Prov. Suraleura Utara       //         Kotamadya/Kabupatan       : 070100-Kab. Dell Serdang       //         Kode Pos       : 0.00121-Kec. Patumbak       //         Kode Pos       : 20071       //         Tidiguon / HP       : 085365205/027                                                                                                    |  |  |  |
|                                                                                                    | Informasi Kampus  Umber Informasi  Triman Scholab Umats/op I Witter V Spanduk Baliho V Brousur Alumni  Triman Scholab Umag na Ugunu Koran SMS E Badlo Televid Pameran Mahasiswa Instagram TikTok  Dibawah ini, Jika ada yang rekomendasikan isi nama dan nomor HP, tika tidak isi nama sendiri                                                                                                    |  |  |  |
|                                                                                                    | Nama / HP : Syawaluddin / (UB1200050050<br>Dengan klik simpan : saya menyatakan bahwa data yang saya isikan adalah benar dan saya bersedia<br>menerima sanksi apabila melanggar pernyataan Ini.                                                                                                    |  |  |  |

5. Klik menu Upload foto/berkas. Silahkan upload foto , kartu keluarga dan ijazah

| farisU1@gmail.com                                                                                                    | Folo Kartu Keluarga Ijazah/SKHU                                                                                                    |  |  |  |  |
|----------------------------------------------------------------------------------------------------|----------------------------------------------------------------------------------------------------|--|--|--|--|
| Iondaftaran<br>Lengkapi Data                                                                                              | Upload Foto                                                                                                    |  |  |  |  |
| Uplead I ete/berkas<br>Pilih Program Studi<br>Cetak Dukti Fra Registrasi<br>Pengumuman<br>Letak Kartu Mabasiswa Lerdaftar | Untuk mengganti foto yang ada, cukup upload file baru. Loto tidak dapat<br>di opah selelah Anda register ulang di kampus.<br>Spesifikasi foto :<br>- Pos Foto Borwarna dan terbaru |  |  |  |  |
|                                                                                                    | Pakaian rapi dan wajah terlihat jelas                                                                                                    |  |  |  |  |
| Locoat                                                                                                    | Ukuran proporsional 4x6                                                                                                    |  |  |  |  |
|                                                                                                    | Loto harus jelas dan tidak blur/kahur, karena akan dipakai untuk Kartu<br>Tanda Mahasiswa (KTM) jika Anda diterima                                                                 |  |  |  |  |
|                                                                                                    | Posisi badan dan kebala tegak sejajar menghadap ke depan.                                                                                                    |  |  |  |  |
|                                                                                                    | Iidak ada bagian kepala yang terpotong dan wajah tidak boleh tertutupi prnamen                                                                                                    |  |  |  |  |
|                                                                                                    | <ul> <li>Kepala terletak di tengah secara honsontal (jarak kepala ke batas kiri<br/>kurang lebih sama dengan jarak kepala ke batas kanan)</li> </ul>                               |  |  |  |  |
|                                                                                                    | Pilih File Foto :<br>Chosee File No file chosen                                                                                                    |  |  |  |  |

# 6. Klik menu Pilih Program Studi (isi pilihan Program Studi dan asal Sekolah) lalu Simpan

| farisU1@gmail.com                                                                                                    | Pilihan Program Studi                                                                                                    |
|----------------------------------------------------------------------------------------------------|----------------------------------------------------------------------------------------------------|
| Pendal Jaran<br>• Lengkabi Dala<br>• Upload EntryRenkas<br>• Plih Program Studi<br>• Cetak Sukti Pra Registrasi<br>• Pengumuman<br>• Cetak Kartu Mahasiswa Jerdaftar | Username/Email : faris01@igmail.com<br>N a m a : MUH/MMA/ALE HANIS<br>Kelenroek Nithan : TPS v<br>Pilihan Program Stoli : PGSD S 1 v<br>Pilihan Program Stoli : Magneke (Nagis Lan Starry) v                                                                                                    |
| agou                                                                                                    | Asal Sekolah         Propinsi       :       Prov. Sumalous Ulana         Kolomadys / Kahapaten       :       K.t. D.sil Sendang         Kozamadya       :       K.t. D.sil Sendang       v         Nama Sekolah       :       SMAN 1 BATANG KURS       v         Nama Sekolah       :       SMAN 1 BATANG KURS       v         Nama Sekolah       :       SMAN 1 BATANG KURS       v         Nama Sekolah       :       Isanggal Lulus       v         Ianggal Lulus       :       02 v       Jula       v         Nomor Ilazah       :       0035528       v       v         Dengan klik Simpan : saya menyalakan hahwa dala yang saya isikan artalah benar dan saya bersedia menerima sanksi apabila melanggar penyabaan in.       [simpan] |

7. Klik menuCetak Bukti Pra Registrasi

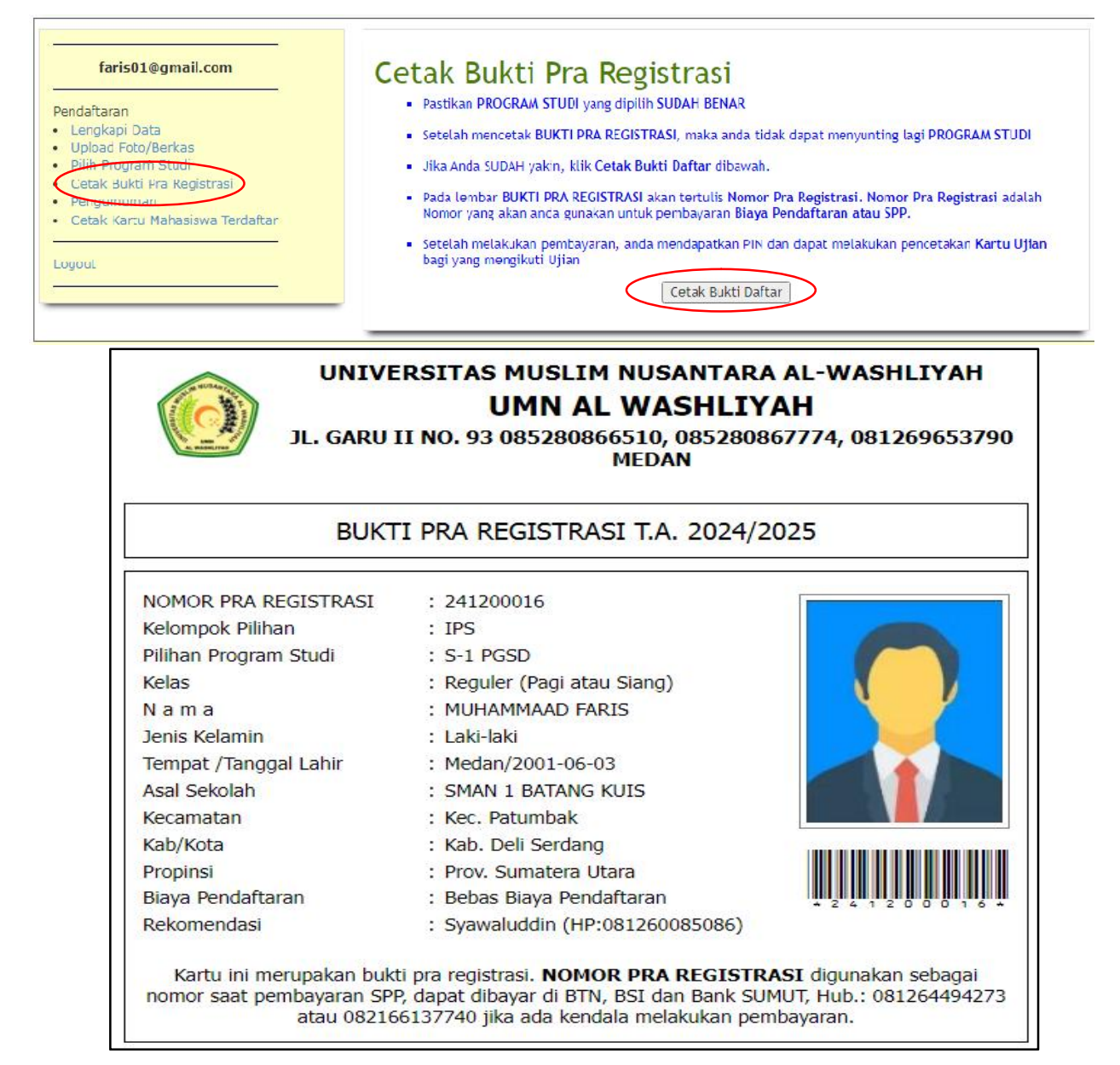

## 8. Klik menu Pengumuman, silahkan bayar sesuai tagihan

| taris01@gmail.com                                          | Pengumuman Kelulusan Diterima Sebagai Calon Mahasiswa Baru di UNIVERSITAS<br>MUSLIM NUSANTARA AL WASHLIYAH                                                                                                    |                    |          |         |
|------------------------------------------------------------|----------------------------------------------------------------------------------------------------|--------------------|----------|---------|
| Pendaftaran<br>• Lengkapi Data<br>• Unload Foto/Dercas     |                                                                                                    |                    | राड      |         |
| Pilih Program Studi<br>Cetak Bukti Pra Registrasi          | Nomor Pra Registrasi                                                                                                    | 241200016          |          |         |
| Pengumuman<br>• Setale Kartu Marasiswa Terdaftar<br>Logout | Tempat /Tanggal Lahir                                                                                                    | Mcdan, 2001 06 03  |          |         |
|                                                            | Jenis Kelamin                                                                                                    | Laki laki          |          |         |
|                                                            | NIK                                                                                                    | 1271182408850004   |          |         |
|                                                            | Asal Sekolah                                                                                                    | SMAN 1 BATANG KUIS |          |         |
|                                                            | Diterima di Kelas Reguler (Pagi atau Siang)<br>Program Studi : S-1 PGSD<br>Selamat, Anda diterima menjadi Calon Mahasiswa Baru/Pindahan di<br>UNIVERSITAS MUSLIM NUSANTARA AL VASHLIYAH<br>Silabkan Klik menu Cetak Kartu Mahasiswa Terdattar setelah melakukan pembayaran. |                    |          |         |
|                                                            | No. Uratan Dombayaran                                                                                                    | Tagihan            | Potongan | lumlah  |
|                                                            | NU Uralari Perindayaran                                                                                                    |                    |          | Junnan  |
|                                                            | 1 Uang Kuliah Cicilan 1                                                                                                    | 795.000            | 0        | 795.000 |

9. Klik menu Cetak Kartu Mahasiswa Terdaftar (jika sudah melakukan pembayaran)

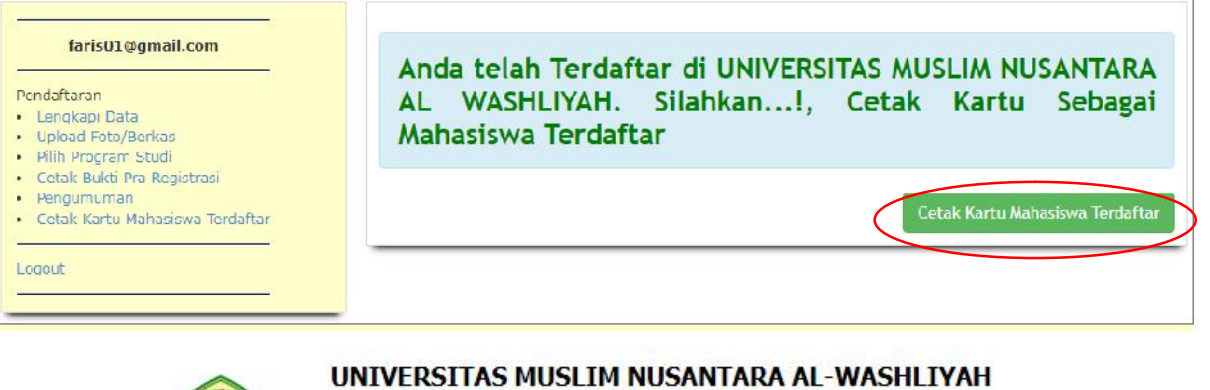

# UNIVERSITAS MUSLIM NUSANTARA AL-WASHLIYAH UMN AL WASHLIYAH

JL. GARU II NO. 93 085280866510, 085280867774, 081269653790 MEDAN

# KARTU MAHASISWA TERDAFTAR T.A. 2024/2025

| NPM                         | : 241434002                     |           |
|-----------------------------|---------------------------------|-----------|
| Nama                        | : MUHAMMAAD FARIS               |           |
| Jenis <mark>K</mark> elamin | : Laki-laki                     |           |
| Tempat /Tanggal Lahir       | : Medan, 2001-06-03             | <b>y</b>  |
| Program Studi               | : PGSD                          |           |
| Jenjang Program Studi       | : S-1                           |           |
| Asal Sekolah                | : SMAN 1 BATANG KUIS            |           |
| Alamat                      | : Jl. M. Yakub Gg. Jaya No. 1   |           |
| Rekomendasi                 | : Syawaluddin (HP:081260085086) | . 2 4 1 4 |
|                             |                                 |           |

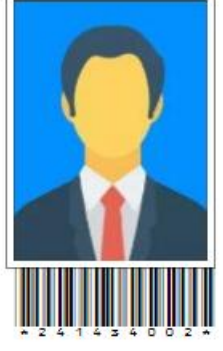

Kartu ini Berlaku s.d. adanya Kartu Tanda Mahasiswa (KTM)

Kepada Mahasiswa/I yang sudah mendapatkan nomor pokok mahasiswa (NPM) agar membawa atau melengkapi berkas ke Ruang Pendaftaran mahasiswa baru dengan persyaratan sebagai berikut :

#### Mahasiswa Reguler

- 1. Fotocopy ijazah SMK/ SMA/ MA dan SHUN yang dilegalisir masing-masing 2 lembar
- 2. Fotocopy KK 2 Lembar
- 3. Materai Rp. 10.000 1 lembar

#### Mahasiswa Transfer

- 1. Fotocopy ijazah dan transkrip nilai D3 dan S1 yang dilegalisir masing-masing 2 lembar
- 2. Fotocopy ijazah SMK/SMA/MA & SHUN yang dilegalisir masing-masing 2 lembar
- 3. Fotocopy KK 2 lembar
- 4. Materai Rp. 10.000 1 lembar

### Mahasiswa Pindahan

- 1. Surat Pindah/ surat berhenti dari perguruan tinggi asal yang berlegalisir asli dan ditandatangani oleh Rektor/ Wakil Rektor 1
- 2. Melampirkan fotocopy ijazah SMK/SMA/MA & SHUN yang dilegalisir masing-masing 2 lembar
- 3. Fotocopy Transkrip nilai yang dilegalisir 2 lembar
- 4. Fotocopy KK 2 lembar
- 5. Materai Rp. 10.000 1 lembar

#### Pascasarjana S2

- 1. Fotocopy ijazah & transkrip nilai S1 yang dilegalisir masing-masing 2 lembar
- 2. Fotocopy ijazah SMK/SMA/MA & SHUN yang dilegalisir masing-masing 2 lembar
- 3. Fotocopy KK 2 lembar
- 4. Materai Rp. 10.000 1 lembar

## 10. Setelah selesai klik Logout.